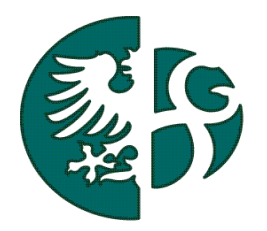

Slezská univerzita v Opavě Obchodně podnikatelská fakulta v Karviné Ústav informačních technologií

# NÁVOD NA ZJIŠTĚNÍ OSOBNÍHO ČÍSLA STUDENTA

© OBCHODNĚ PODNIKATELSKÁ FAKULTA V KARVINÉ SLEZSKÉ UNIVERZITY V OPAVĚ

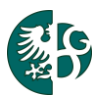

#### OBSAH

| Obsah                                                           | . 2 |
|-----------------------------------------------------------------|-----|
| Schéma procesu zjištění osobního čísla studentem                | . 2 |
| Úvod                                                            | . 3 |
| Zjištění osobního čísla studenta, který zná univerzitní číslo   | . 3 |
| Zjištění osobního čísla studenta, který nezná univerzitní číslo | . 5 |

# SCHÉMA PROCESU ZJIŠTĚNÍ OSOBNÍHO ČÍSLA STUDENTEM

Obrázek 1-Schéma procesu zjištění osobního čísla studentem.

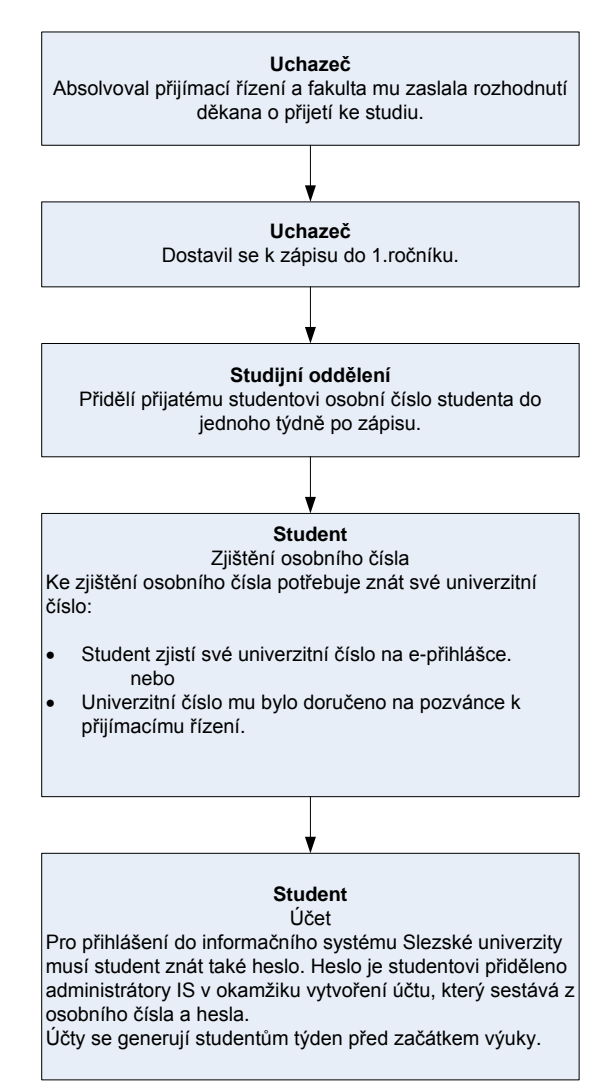

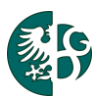

## ÚVOD

Dokument popisuje postup, jakým si nově přijatý student do prvního ročníku bakalářského nebo navazujícího studia zjistí svoje osobní číslo do informačního systému STAG. Osobní číslo studenta slouží k jednoznačné identifikaci jeho studia. Osobní číslo spolu s přiděleným heslem tvoří účet, kterým se student přihlašuje do následujících informačních systémů (dále jen IS):

- školní síť (Novell),
- školní pošty (Horde),
- studijní agendy (IS/STAG).

*Upozornění:* Studentům, kteří se zapsali do studia prvního ročníku bakalářského nebo magisterského navazujícího studia budou účty k dispozici přibližně týden před začátkem výuky. Bližší informace studenti dostanou na úvodním školení během prvního týdne výuky.

## ZJIŠTĚNÍ OSOBNÍHO ČÍSLA STUDENTA, KTERÝ ZNÁ UNIVERZITNÍ ČÍSLO

Dále popsaný postup se týká nově přijatých studentů. Předpokladem je, že student zná své univerzitní číslo (univerzitní číslo mu bylo zasláno jako uchazeči na pozvánce k přijímacímu řízení). Univerzitní číslo si můžete také zjistit po přihlášení na vaši e-přihlášku: <u>http://staq.slu.cz</u> > Uchazeč > E-přihláška. Na záložce "Přehled" E-přihlášky zjistíte svoje univerzitní číslo, viz obrázek 2.

#### Obrázek 2

| E-Přihláška                             |                                                                       |                                                           |                                             |                               |                   |                      |
|-----------------------------------------|-----------------------------------------------------------------------|-----------------------------------------------------------|---------------------------------------------|-------------------------------|-------------------|----------------------|
| 1.4                                     |                                                                       | =N                                                        | 7                                           | 15                            |                   |                      |
|                                         | <b>N</b>                                                              |                                                           | <b>(</b>                                    |                               |                   |                      |
| Přehled                                 | Nová přihláška                                                        | Požadavky oboru                                           | Osobní údaje                                | Info a platba                 |                   |                      |
| Přehledov<br>Pokud přihl<br>Pokud již b | <b>rá obrazovka:</b><br>áška dosud nebyla p<br>yla přijata nebo je je | vřijata, lze ji upravit, na<br>ejí přijímací obor již uza | astavit prioritu či s<br>avřen, je třeba se | mazat.<br>obrátit na studijni | oddělení dané fak | ulty.                |
| Podat nov                               | ou přihlášku                                                          |                                                           | 1996                                        |                               |                   | 17                   |
| Osobní úda                              | aje uchazeče - <u>upr</u>                                             | avit údaje                                                |                                             |                               |                   |                      |
| Příjmení a jr                           | méno TESTIK Test                                                      | Datum narození                                            | Ringer F                                    | todné číslo                   | Unive             | erzitní číslo 303564 |

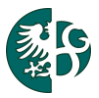

Zjištění osobního čísla studenta.

- 1. Do adresního řádku prohlížeče student zadá webovou adresu portálu Slezské univerzity v Opavě: <u>http://stag.slu.cz</u>.
- 2. Na úvodní stránce portálu Slezské univerzity student klikne na záložku "Uchazeč > Přijímací řízení".
- 3. Do zobrazeného formuláře student zadá svoje univerzitní číslo a iniciály a klikne na tlačítko "Vyhledej".

#### Obrázek 3

| Prihlásit                                                                           |                                                                                                    |                                                                                                    |  |  |  |  |  |
|-------------------------------------------------------------------------------------|----------------------------------------------------------------------------------------------------|----------------------------------------------------------------------------------------------------|--|--|--|--|--|
| Začínáme Prohlížení IS/S                                                            | TAG Uchazeč                                                                                                    |                                                                                                    |  |  |  |  |  |
| Informace<br>E-přihláška<br>Přijímací řízení<br>Katalog předmětů<br>ECTS - příjezdy | Informace o přijímacím řízení<br>Vyhledání informací o přijímací<br>Univerzitní číslo Iniciály uchazeče<br>Doorové číslo uchazeče Fakult<br><u>288788</u> FPF                                                                                       | ? - □       * Wyhłedej       a Akad. rok Studijní program Studijní obor / Kombinace oborů Rozhodnutí Detaily       2012/2013 Aplikovaná fyzika Monitorování životního prostředí(2) Zatím nerozhodnuto Detaily              |  |  |  |  |  |
|                                                                                     | <ul> <li>Detaily</li> <li>Zde jsou zobrazeny pouze ty informace, které fakulta v danou chvíli hodlá uvolnit. Bližší informace budou dostupné buď později nebo je uchazeč zís rozhodnutí, které mu fakulta zašle na adresu jeho bydliště.</li> </ul> |                                                                                                    |  |  |  |  |  |
|                                                                                     | Oborové číslo uchazeče                                                                                                    | 2007/008                                                                                                    |  |  |  |  |  |
|                                                                                     | Datum narození uchazeče                                                                                                    | 25 (95 ) 200)                                                                                                    |  |  |  |  |  |
|                                                                                     | Univerzitní číslo uchazeče                                                                                                    | NIIItae                                                                                                    |  |  |  |  |  |
|                                                                                     | Osobní číslo studenta                                                                                                    | F120002                                                                                                    |  |  |  |  |  |
|                                                                                     | Fakulta                                                                                                    | Filozoficko-přírodovědecká fakulta v Opavě                                                                                                    |  |  |  |  |  |
|                                                                                     | Studijní program                                                                                                    | Aplikovaná fyzika (B1702)                                                                                                    |  |  |  |  |  |
|                                                                                     | Typ studijního programu                                                                                                    | Bakalářský                                                                                                    |  |  |  |  |  |
|                                                                                     | Forma studijního programu                                                                                                    | Prezenční                                                                                                    |  |  |  |  |  |
|                                                                                     | Studijní obor / Kombinace oborů                                                                                                    | Monitorování životního prostředí (1604R003/00)                                                                                                    |  |  |  |  |  |
|                                                                                     | Termin                                                                                                    |                                                                                                    |  |  |  |  |  |
|                                                                                     | Rozhodnuti                                                                                                    | Zatim nerozhodnuto                                                                                                    |  |  |  |  |  |
|                                                                                     | Upozornění                                                                                                    | Vysledky na internetu nejsou pravne zavazne. Pravne zavazne je pouze rozhodnuti děkana o přijeti nebo nepřijeti ke studiu<br>doručené poštou do vlastních rukou uchazeče.                                                  |  |  |  |  |  |
|                                                                                     | Dotazy a připomínky zasílejte<br>jana.sindlerova@math.slu.cz,                                                                                                    | na jeden z uvedených e-mailů - dle fakulty, na kterou se hlásite: prijimacky@fpf.slu.cz, studium@fvp.slu.cz, studijni@opf.slu.cz,<br>technické dotazy: stag@fpf.slu.cz, stag@fvp.slu.cz, stag@opf.slu.cz, stag@math.slu.cz |  |  |  |  |  |

- 4. Osobní číslo studenta zjistíte z formuláře zobrazujícího výsledky přijímacího řízení (viz obrázek 3). Osobní číslo studenta je zobrazeno pouze tehdy, jestliže se uchazeč v řádném termínu zapsal ke studiu a referentka studijního oddělení ho převedla do stavu student (do jednoho týdne po zápise). Osobní číslo začíná identifikací fakulty (O=OPF, F=FPF, P=FVP a M=MÚ), následováno dvěma pozicemi rokem začátku studia studenta a čtyřmi pozicemi pořadového čísla.
- 5. K přihlášení do informačních systémů univerzity potřebuje student znát kromě osobního čísla také heslo. Heslo přidělí administrátoři IS v okamžiku vytvoření tzv. účtu. Účty se generují studentům týden před začátkem výuky a skládají se z osobního čísla a hesla. Prvotně je studentovi přiděleno heslo "x+RČ" (malé písmeno x následované rodným číslem studenta, např. x0123456789). Při prvním přihlášení do IS je student vyzván ke změně hesla. Návod na změnu hesla naleznete zde: <u>http://uit.opf.slu.cz/howto/zmenahesla-pres-internet</u>. Problémy s přihlášením reportujte na mail <u>heslo@opf.slu.cz</u>.
- 6. Upozornění pro zahraniční studenty včetně slovenských narozených po 1.1.1993. Jako rodné číslo musíte použít tzv. pseudorodný kód. Je to ten kód, pod kterým jste se přihlašovali do IS při podávání e-přihlášky ke studiu, a který vám byl vygenerován informačním systémem. Pokud jste si přihlášku vytiskli a máte ji uchovánu, najdete ho v kolonce "Rodné číslo".

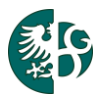

### ZJIŠTĚNÍ OSOBNÍHO ČÍSLA STUDENTA, KTERÝ NEZNÁ UNIVERZITNÍ ČÍSLO

Následující postup se týká studentů, kteří nemají univerzitní číslo. Jedná se zejména:

- o studenty, kteří přestoupili na Slezskou univerzitu z jiné vysoké školy,
- o studenty Slezské univerzity, kteří změnili formu (prezenční/kombinovaná) nebo typ (bakalářský/navazující) studia.
- o studenty Slezské univerzity, kteří změnili obor.

Ve všech níže uvedených případech se studentům změnilo osobní číslo. Nové osobní číslo studentovi sdělí příslušná studijní referentka. Heslo se resetuje na "x+RČ" (u zahraničních studentů na "x+pseudorodný kód"). Účet je studentovi vygenerován administrátory IS do jednoho dne. Student se přihlašuje pod novým osobním číslem a heslem "x+RČ", které si po prvním přihlášení změní.